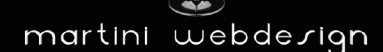

# HTML CSS Shopware 6 Javascript Webdesign VueJS App Google Chrome Firefox Words

# Shopware 6 Word Cloud

#### by Martini Webdesign

Installation, setting and modification of content

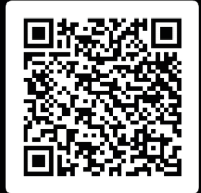

## Table of contents

| 1 | Insta | llation                                    | 3 |
|---|-------|--------------------------------------------|---|
|   | 1.1   | Requirements                               | 3 |
|   | 1.2   | Installation                               | 3 |
| 2 | Setti | ng up the plugin                           | 4 |
|   | 2.1   | Adding to a world of experience (CMS page) | 4 |
|   | 2.2   | Open Settings                              | 4 |
|   | 2.3   | General Settings                           | 5 |
|   | 2.4   | Word settings                              | 6 |
| 3 | Cont  | act details                                | 8 |

# Table of figures

| Figure 1 - Installing the plugin                | 3 |
|-------------------------------------------------|---|
| Figure 2 : Enabling the plugin                  | 3 |
| Figure 3: Integrating a block into the CMS page | 4 |
| Figure 4 - Open Settings                        | 4 |
| Figure 5 - General Settings                     | 5 |
| Figure 6 - Word Settings                        | 6 |
| Figure 7 - Layout Setting Icon                  | 6 |
| Figure 9: Settings Step at Icons                | 7 |

### 1 Installation

#### 1.1 Requirements

For the installation of our Shopware 6 "Word Cloud" app, at least the following system configurations are required:

- PHP 7.2 or higher
- Shopware 6.3.0 or higher

#### 1.2 Installation

There are two ways to install the plugin:

- Adding via the Plugin Manager in the backend To do this, you must first connect the Plugin Manager to your Shopware account. After that, the plugins purchased for this domain are available to you. You can now add the plugin via "Load plugin".
- Adding via SFTP
   Download the .zip file of the plugin from your Shopware account and unzip it on your
   PC / laptop. Then you have to start an SFTP client and copy the unzipped folder into
   the following directory of your Shopware installation:
   SHOPWARE\_ROOT\_VERZEICHNIS/custom/plugins/

After both variants you still have to install the plugin. You can find the added plugin under "My Plugins" and can install it via the context button and then activate it.

| ۰               |           | Wortwolke für CMS-Seiten<br>Wortwolke für CMS-Seiten | Version: 1.0.0                                             | <u>App installieren</u> |  |
|-----------------|-----------|------------------------------------------------------|------------------------------------------------------------|-------------------------|--|
| Figure 1 - Inst | alling th | e plugin                                             |                                                            |                         |  |
|                 |           | Wortwolke für CMS-Seiten<br>Wortwolke für CMS-Seiten | Installiert am 6. Februar 2022,<br>16:52<br>Version: 1.0.0 |                         |  |

Figure 2 : Enabling the plugin

### 2 Setting up the plugin

#### 2.1 Adding to a world of experience (CMS page)

Open or create the Experience World page where you want to display the step-by-step price calculator.

Then open the block editor and select the tab "Martini Webdesign" from the "Block Category" drop-down menu. There you will find the block "Word Cloud". Drag and drop it into the desired page area.

| $\odot$                    | ٥  | Blocks            |
|----------------------------|----|-------------------|
|                            | ÷  | Block category    |
|                            |    | Martini Webdesign |
|                            | ۲  |                   |
|                            | a0 |                   |
| Add blocks via drag & drap |    | Word cloud        |
|                            |    |                   |
|                            |    |                   |
|                            |    |                   |
|                            |    |                   |

Figure 3: Integrating a block into the CMS page

2.2 Open Settings

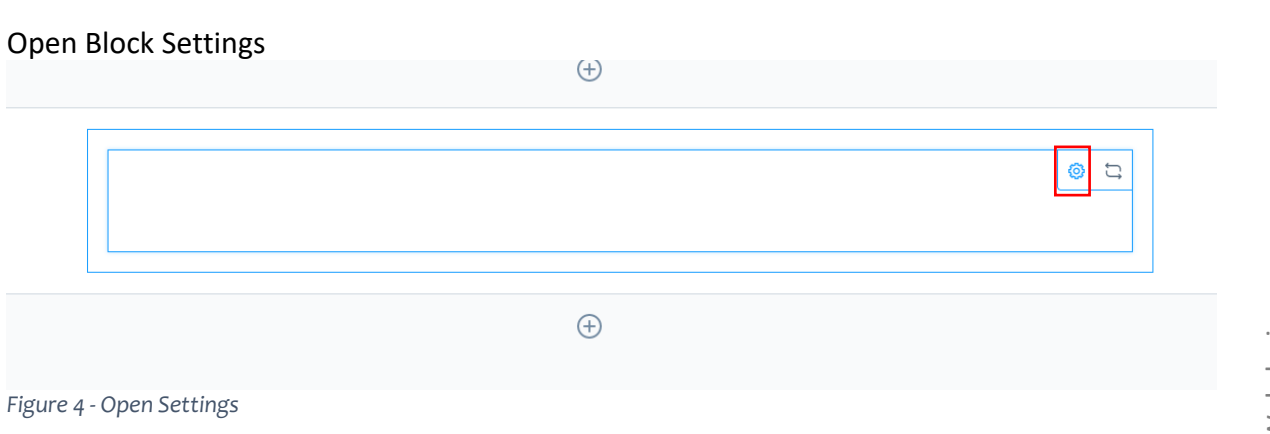

#### 2.3 General Settings

In the "General Settings" tab, you can set the following:

- Width of the word cloud -
- How the words should be positioned in the word cloud -
- Whether the words should be displayed in color
- If words are to be displayed in color, whether own colors should be taken per word or the colors should be assigned by the system
- Whether links in the words should be possible -
- If links should be pessible, whether they should be encoded in a new tab

| Allgemeine Einstellungen Worteinstellungen        |                                       |  |
|---------------------------------------------------|---------------------------------------|--|
|                                                   |                                       |  |
| Einstellungen zur Breite                          |                                       |  |
| Mavimala Braita fiir Wortwolke in ny factlanan    |                                       |  |
| 500                                               |                                       |  |
|                                                   |                                       |  |
|                                                   |                                       |  |
|                                                   |                                       |  |
| Anzeigeeinstellungen                              |                                       |  |
| Wählen Sie die Ontion für die Anzeige des Inhalts |                                       |  |
| Center                                            | ~                                     |  |
|                                                   |                                       |  |
|                                                   |                                       |  |
|                                                   |                                       |  |
| Farbeinstellungen                                 |                                       |  |
| 0                                                 |                                       |  |
| Wörter in der Wolke in Farbe anzeigen?            | Zufällige Farbe für Wörter festlegen? |  |
|                                                   |                                       |  |
|                                                   |                                       |  |
| Linkeinstellungen                                 |                                       |  |
| 0                                                 |                                       |  |
| Links zu Wort in Wolke hinzufügen?                | Link in neuer Registerkarte öffnen?   |  |
|                                                   |                                       |  |
|                                                   |                                       |  |
|                                                   |                                       |  |
|                                                   |                                       |  |

| 2.4      | Word  | settings           |
|----------|-------|--------------------|
| <u> </u> | 11010 | o o c c c i i i Bo |

×

In the Word Settings tab, the following values can be entered: (some are displayed dynamically depending on the "General Settings")

- Position
- Weight (determines the size of the word (1-10)
- Word
- Link
- Colour

| Element-i | Einstell | ungen |
|-----------|----------|-------|
| Liennene  | LIIISCOL | angen |

| Wort 1   |         |       |                                   |  |
|----------|---------|-------|-----------------------------------|--|
| Position | Gewicht |       | Wort                              |  |
|          |         | ~     | Geben Sie ein Wort ein, das in de |  |
|          |         |       |                                   |  |
| Link     |         | Farbe |                                   |  |
|          |         | × .   |                                   |  |
|          |         |       |                                   |  |
| <b>_</b> |         |       |                                   |  |
|          |         |       |                                   |  |
| Wort 2   |         |       |                                   |  |
|          |         |       |                                   |  |
| Position | Gewicht |       | Wort                              |  |
|          |         | ~     |                                   |  |
|          |         |       |                                   |  |
| Link     |         | Farbe |                                   |  |
|          |         |       |                                   |  |
| <b>A</b> |         |       |                                   |  |
| <b>—</b> |         |       |                                   |  |
|          |         |       |                                   |  |
| Wort 3   |         |       |                                   |  |
|          |         |       |                                   |  |
|          | Gewicht |       | Wort                              |  |
| Position |         | ~     |                                   |  |
| Position |         |       |                                   |  |
| Position |         | Farbe |                                   |  |
| Position |         | Farbe |                                   |  |

Figure 7 - Layout Setting Icon

#### Element-Einstellungen

| < | Grundeinstellungen           | Layouteinstellungen | Einstellung Schritt - 1 | Einstellun; > |
|---|------------------------------|---------------------|-------------------------|---------------|
| N | Name für Schritt im Frontend |                     |                         |               |
|   | Homepageart                  |                     |                         |               |
|   |                              |                     |                         |               |

#### Elemente für diesen Schritt

|            |         |     | Δ |   |    | • | 2 |   |
|------------|---------|-----|---|---|----|---|---|---|
| Д          |         |     | P |   | ۲î |   | F | ۵ |
| Ω          |         |     | ٩ | 4 |    | + |   |   |
|            |         | -0: |   |   |    |   |   |   |
| HTMLS      | 5       |     |   |   |    |   |   |   |
| /ert für E | lement1 |     |   |   |    |   |   |   |

Fertig

Figure 8: Settings Step at Icons

7

## 3 Contact details

You can reach our service for this plugin at: <a href="mailto:support@martini-webdesign.de">support@martini-webdesign.de</a>

Our imprint can be found here: <u>https://www.martini-webdesign.de/impressum.html</u>

8